## 한국보건복지인재원 공유플랫폼을 활용한 2023년 국립정신건강센터「정신건강 바로알기」교육 안내

(정신건강교육과, 2023. 6. 22.(목))

#### □ 필요성 및 목적

- 장애인복지법 제15조 폐지로 정신장애인의 복지서비스 이용범위가
  확대됨에 따라 장애인 및 종합사회복지관 등 유관기관 종사자들의
  정신건강 교육에 대한 수요가 증가
- 정신건강에 대한 사회적 요구의 다양화 및 증가에 따라 정신건강
  업무를 수행하는 인력의 전문적인 역량 강화가 필요함
- 이에, 지역사회에서 정신장애인 대상 서비스 제공 및 연계업무를
  수행하는 지자체 공무원, 복지관 등 유관기관 종사자들의 직무 역량 강화를
  위해「정신건강 바로알기」교육을 운영하고자 함.

#### □ 교육 개요

○ (대 상) 지자체 공무원 장애인 및 종합사회복지관 등 유관기관 종사자 500명

○ (교육과정)

| 과정명  | 차 시 명            | 차시 | 정원(명) |
|------|------------------|----|-------|
| 정신건강 | 정신건강의학과 치료의 종류 1 | 1  | E00   |
|      | 정신건강의학과 치료의 종류 2 | 2  |       |
| 바로알기 | 조현병의 증상과 대처방법 1  | 3  | 500   |
|      | 조현병의 증상과 대처방법 2  | 4  |       |

○ (교육방법) 동영상 교육

- (교육플랫폼) 한국보건복지인재원 사이버교육 공유플랫폼 https://ncmhedu.kohi.or.kr/index.do
- (교육기간) 2023. 3. 10.(금) ~ 2023. 12. 8.(금) 23:50

### □ 신청 및 수료

- (신청기간) 교육 개설일~ '23. 12. 8.(금)
- (신청방법) 개인별 온라인 신청 <u>\*한국보건복지인재원 사이버교육 누리집 회원기입 필수</u>
  **① 국립정신건강센터 누리집** > 정신건강교육 > 정신건강인력 역량강화교육

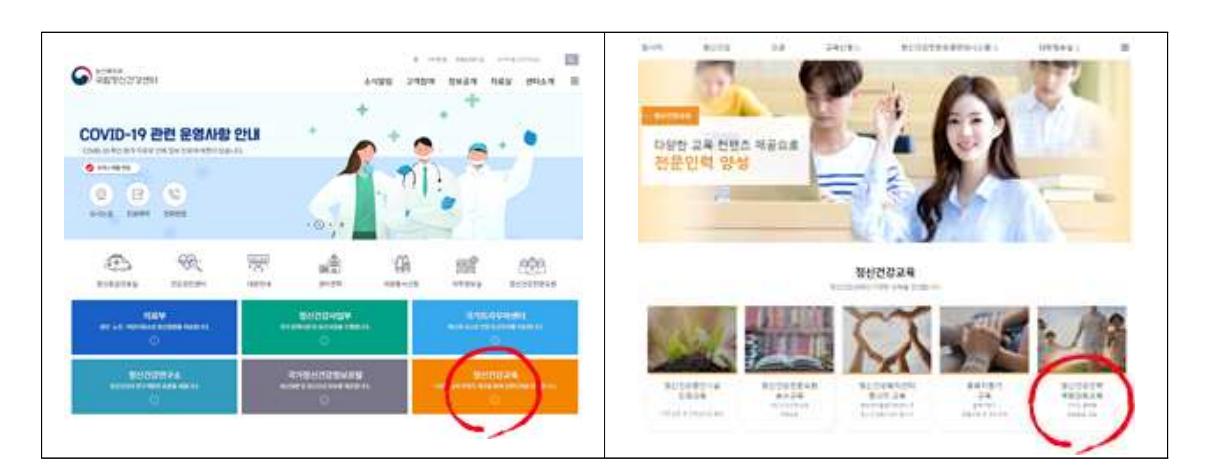

❷ 한국보건복지인재원 사이버교육 공동활용 플랫폼 접속

#### https://ncmhedu.kohi.or.kr

| 중동활용 c                             | 다<br> 러닝 플랫폼                                                                          |                               | 교육소기                             | 배 수강신청               | 학습지원센터                                        | =      |
|------------------------------------|---------------------------------------------------------------------------------------|-------------------------------|----------------------------------|----------------------|-----------------------------------------------|--------|
| 공동활용 이<br>한국보건책지인<br>국립정신<br>정신건강( | <mark>러닝 플랫폼</mark><br>제원 공동활용플랫동을 이용한<br><mark>건강센터 온라인</mark><br>간 <b>럭 역량강화 교육</b> |                               |                                  |                      | 전신건강복지법에<br>때문 입·퇴원 철차<br>중 바로알기 속<br>제<br>석7 |        |
| 공지사항 +                             | '정신건강 바로알기' 교육 연<br>① 2023-03-02                                                      | <b>반대 정신요양</b> 가<br>© 2023-03 | 실 종사자 교육 1 교육 연<br><sup>02</sup> | 반대 '정신건경<br>⊙ 2023-0 | 방복지센터 종사자 안전 및 ;<br>3-02                      | 퀸역보··· |
|                                    |                                                                                       |                               |                                  |                      |                                               |        |

- (수료조건) 교육영상 시청 완료 후 평가설문 응답(신청일 기준 50일 이내)
  - \* 교육 미수료 시에는 정원이 마감되지 않은 경우에 한하여 해당 교육을 재신청하여
    수강할 수 있으며, 수료조건 충족 시 수료증 발급 가능.

# 참고1 교육 신청 상세안내

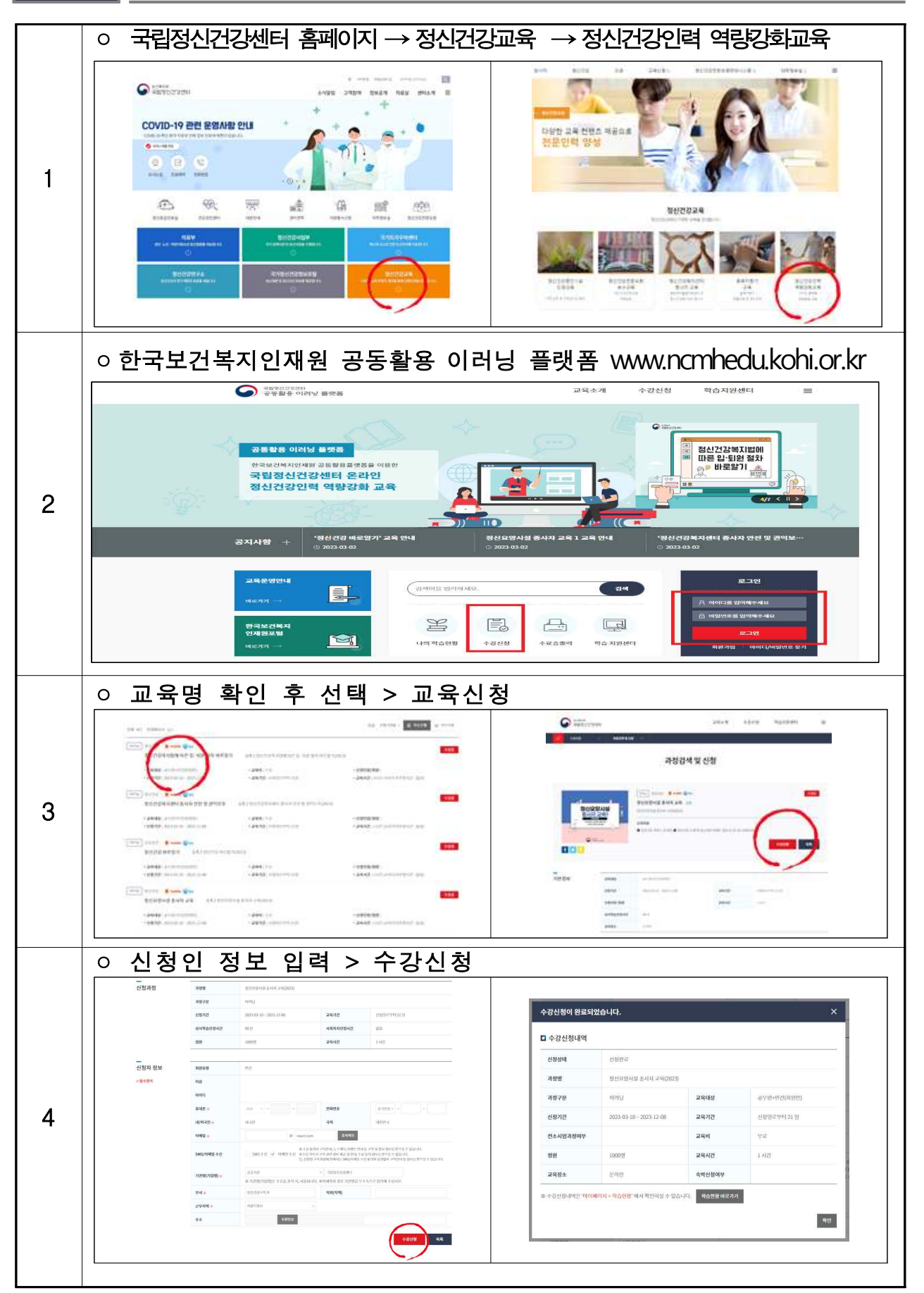

## 참고2 교육 홍보문

# 2023년국립정신건강센터 한국보건복지인재원공유플랫폼활용교육 정신건강바로알기교육 2023.3.10.(금) - 12.8.(금)

국립정신건강센터는 지역사회에서 정신장애인 대상 서비스 제공 및 연계업무를 수행하는 지자체 공무원, 복지관 등 유관기관 종사자들의 직무 역량을 강화를 위해 「정신건강 바로알기」 교육을 운영합니다.

#### 교육개요

- ◎ (대 상) 지자체공무원,장애인및 종합사회복지관등 유관기관종사자500명
   ◎ (내 용) 정신건강의학과치료의종류 /조현병의 증상과 응급상황대처방법
   ◎ (교육방법) 동영상교육
- ◎ (신청기간) 2023.3.10.(금)~2023.12.8.(금)
- ◎ (신청방법) 개인별 온라인 신청 \*한국보건복지인재원 사이버교육누리집회원가입필수

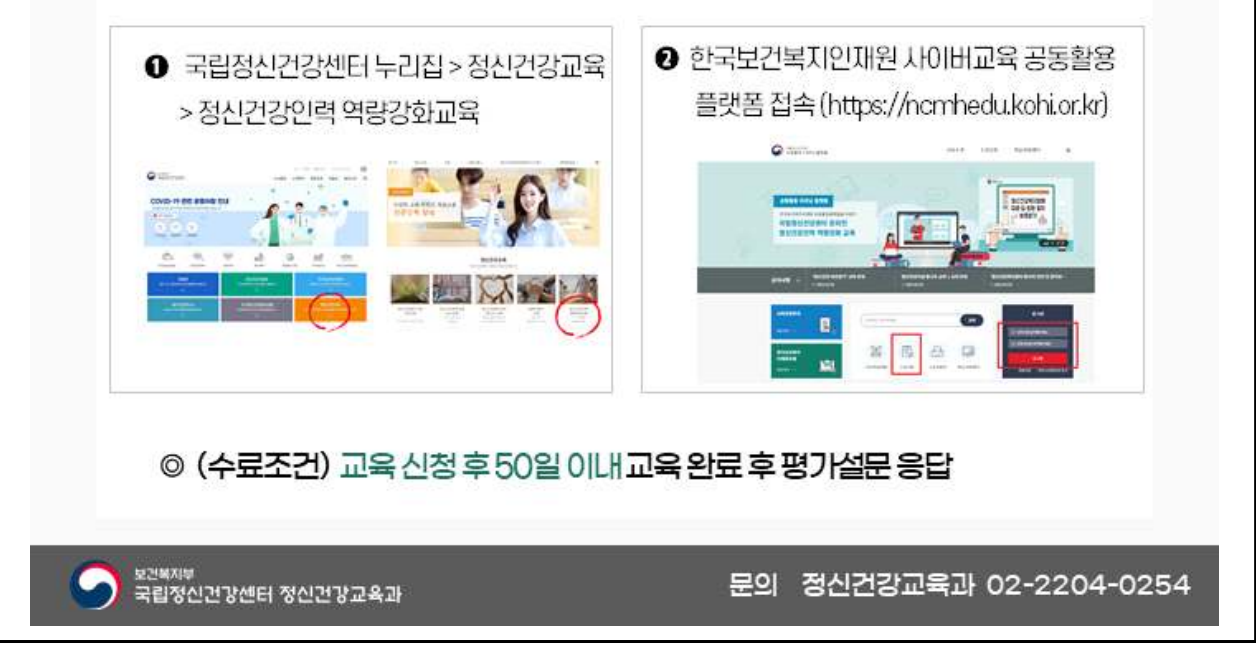

# 참고3

# 한국보건복지인재원 이러닝 Q&A

(한국보건복지인재원 KOHI 이러닝 플랫폼 공동활용 사업관리 가이드)

| 질 문                                          | 답 변                                                                                                    |  |
|----------------------------------------------|----------------------------------------------------------------------------------------------------|--|
| 강의를 듣고 싶은데<br>영상 재생이 안돼요.                    | 수강사이트의 사이버 교육은 구글 크롬(Google Chrome)<br>부라우저에 최적화되어있습니다. <b>크롬설치 방법은 쉽게</b><br>따라하는 사이버교육 이용방법 안내 영상(크롬설치편)을<br>참고 부탁드립니다.                                                     |  |
|                                              | * 포털사이트 검색창에 아래의 검색어를 입력하세요<br>KOHI 구글 크롬 설치하는 방법 Q                                                                                                    |  |
|                                              | [수료증 출력] 페이지에서 프린터 아이콘을 클릭하신<br>후 대상을 [PDF로 저장]으로 설정하여 저장을 클릭하면<br>PDF로 저장 하실 수 있습니다.                                                                                         |  |
| 수료증을 내 컴퓨터(PC)에<br>PDF 파일로 저장하고 싶어요.         | ************************************                                                                                                    |  |
| 외국인 ID/PW찾기가 안 돼요.                           | 홈페이지 가입 시의 <u>본인인증 정보(=통신사 가입 정보</u> )와 일치<br>해야 합니다. 성명 영문 대소문자, 띄어쓰기 등이 정확히<br>일치해야 합니다.<br>(예: 통신사 가입 시 PeterKim, peter kim, PETER KIM, 피터김<br>등 작성한 성명과 동일하게 본인 인증해야합니다.) |  |
| 임시 PW 발급 받아<br>로그인하는데, 정보가<br>일치하지 않는다고 나와요. | 가입 시 설정하신 ID 영문 대소문자 확인해주시고, 임<br>비밀번호는 <u>숫자+특수문자 조합</u> 으로 입력하셨는지 확<br>해주시기 바랍니다.<br>(간혹 정말 임시 비번으로 로그인 오류 발생하는 경우 있음)                                                      |  |
| <b>로그인 5회 실패한 경우</b><br>어떻게 하나요?             | KOHI포털(https://edu.kohi.or.kr)에서 <u>본인인증 후 임시비밀</u><br><u>번호를 발급받아 재설정.</u> 오류 시, KOHI상담센터에 문의<br>(1600-8810) 하시면 됩니다.                                                        |  |
| 크롬 설치했는데도<br>영상 재생 안 돼요.                     | 크롬 설치 후, <u>크롬을 통해 플랫폼 홈페이지에 접속</u> 하셔야<br>합니다. 크롬은 설치 파일이 아닌, <b>인터넷을 사용하는 또</b><br><u>다른 프로그램</u> 입니다.                                                                      |  |

| 질 문                                            | 답 변                                                                                                    |
|------------------------------------------------|----------------------------------------------------------------------------------------------------|
| <b>수료증 소속정보 변경</b> 하고<br>싶습니다.                 | 수료증 출력 시 <u>팝업에서 직접 변경 가능</u> 합니다.<br>(단, 더 이상 변경하지 않음에 체크한 경우 제외)<br>★소속기관 변경은 최초 1회만 변경가능합니다.                                                                                                    |
| 수료증 출력하는데, 데이터가<br>없다고 뜨거나, 이상한 영어<br>메시지가 떠요. | (시스템오류: 1장 출력 후 자동 로그아웃되나, 계속 로그인<br>상태의 화면이라 학습자가 로그아웃됐는지 인지할 수 없<br>습니다.)<br><b>크롬에서 수료증 출력 재시도</b> 해주시기 바랍니다.                                                                                                    |
| 수료증 인쇄 말고, 파일<br>저장은 안 되나요?                    | 수료증 출력 시, 프린터 선택 목록에서 Microsoft Print<br>to PDF나 Hancom PDF 선택 후, 파일명과 저장 위치 지<br>정하여 인쇄 클릭하시면 파일 저장 가능합니다.                                                                                                    |
| 휴대전화가 본인 명의가 아닌<br>경우에는 어떻게 가입하나요?             | 아이핀인증이 가능합니다. 아이핀인증 화면에서 신규발<br>급 클릭하여 발급 가능합니다. 발급 시에도 본인인증 단<br>계가 있으며, ①금융기관 사이트에서 4,400원 유료 발급받은<br>범용공인인증서로 인증하여 아이핀 발급 가능합니다.<br>[은행사이트 이용 불가할 경우]<br>인근 ② <u>주민센터(구 동사무소)에 아이핀 발급 가능 여</u><br>부 사전 문의 후, 신분증 지참하여 방문하시면 ID, 임시<br>PW를 발급해줍니다. 휴대전화나 이메일로 임시 PW가<br>발송되며, 민간아이핀 사이트에 로그인 후, PW를 2개로<br>재설정하셔야 합니다.<br>(예: 나이스에서 가입 →나이스 홈페이지에서 설정)<br>이후 저희 홈페이지 회원가입 시, 본인인증 단계에서<br>ID와 설정하신 1, 2차 PW로 본인인증 후, 가입 진행됩니다. |

| 질 문                                                                              | 답 변                                                                                                    |
|----------------------------------------------------------------------------------|----------------------------------------------------------------------------------------------------|
| 본인 인증하는데, 인증번호가<br>오지 않고, 앱 설치하라는<br>문자 메시지만 와요.                                 | 통신사 선택하고 시작하기 누르면 앱(PASS)으로 인증하는<br>메뉴가 먼저 확인됩니다. 상단에 보시면, 앱/QR코드/문자<br>중 선택할 수 있습니다. <b>가장 오른 쪽에 문자 선택</b> 하여 개인정보<br>입력하시면 인증번호 6자리가 발송됩니다.           |
|                                                                                  | 앱/QR/문자 순서는 통신사와 본인인증 서비스 제공사 간에<br>설정한 내용이라 저희가 수정할 수 없습니다.                                                                                            |
| 카카오톡, 네이버,<br>공인인증서(공동인증서)로<br>인증한 가입이 안돼요.                                      | 3가지 방법은 기존에 본인 인증 후 ID/PW 설정하여 가입하고<br><u>회원 정보 연동 후 이용 가능한 로그인 기능</u> 입니다. 이 방법<br>으로 <u>인증 및 가입은 불가능</u> 합니다.                                         |
|                                                                                  | 개명 전, 후 이름이 기재된 서류를 교육 담당자에게 발송합니<br>다. <u>서류(주민등록초본 등)에서 사실 여부 확인 후 회원</u><br>정보를 수정할 수 있습니다.                                                          |
| 이름을 <b>개명</b> 했습니다,<br>회원정보에서 수정해주세요.                                            | [이메일 포함사항]<br>- 개명확인 가능 서류<br>- 신청자 정보(ID, 이름, 생년월일, 전화번호)                                                                                              |
|                                                                                  | 단, 개명전 이름으로 수료한 교육 수료증은 수료당시 이<br>름으로 출력됩니다.<br>('고길동'에서 '고희동'으로 개명시, 고길동의 이름으로 수료한<br>교육의 수료증은 고희동으로 개명한 후에 출력하여도 고<br>길동의 이름으로 수료증 출력됩니다.)            |
|                                                                                  | 데이터 오류로 인한 현상으로 KOHI 교육 담당자에게 비밀<br>번호 초기화를 요청해야 합니다.                                                                                                   |
| ID가 있음에도 불구하고<br>아이디/비밀번호찾기를<br>했는데 <b>존재하지 않은</b>                               | [이메일 포함사항]<br>- 민원인 정보(ID, 이름, 생년월일, 전화번호)                                                                                                    |
| 회원으로 나옵니다.                                                                       | 단, 실제 사이버교육 사이트인지 확인 필요, 대표사이트와 사<br>이버교육사이트는 별개입니다. 혼동하여 대표사이트 ID로 사<br>이버교육사이트 로그인을 시도하는 경우가 존재합니다.                                                   |
| 저는 해당 사이트의 교육을<br>신청한 적이 없는데 자꾸<br>수강신청 및 수료 문자가<br>옵니다. 더 이상 문자가 오지<br>않게 해주세요. | 전화번호가 잘못 등록되어있는 경우에 발생 되는 문제입니다.<br>문자를 받은 내용을 통해서 해당 사이버 교육명과 신청자<br>성함을 KOHI 플랫폼 담당자에게 전달해 주시면, 해당 정<br>보를 통해 플랫폼 담당자가 문자수신이 더 이상 되지 않<br>도록 조치를 합니다. |
|                                                                                  | - 문자를 받고 있는 민원인의 정보(이름, 전화번호)<br>- 민원인이 받은 문자 내용 속의 과정명과 수료생 이름                                                                                         |